Version 2.0

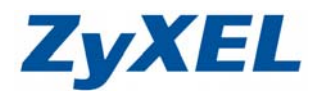

# 啓動 WZC(Wireless Zero Configuration)服務

如您的作業系統為 Windows Vista,而您欲使用其內建的無線網路工具來設定您的無線網路時,請您參照下列步驟進行設定。

#### 步驟一:請進入控制台

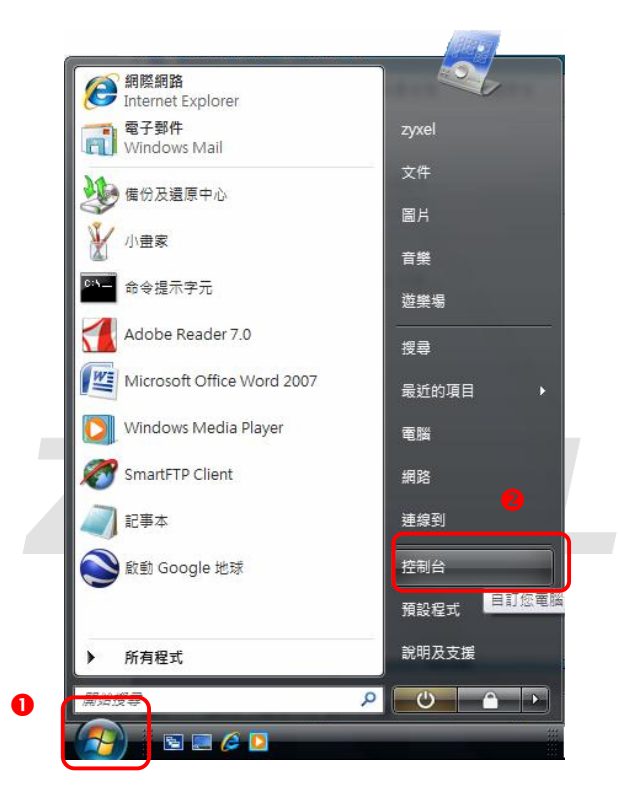

步驟二:請點選"傳統檢視"→請點選"網路和共用中心"

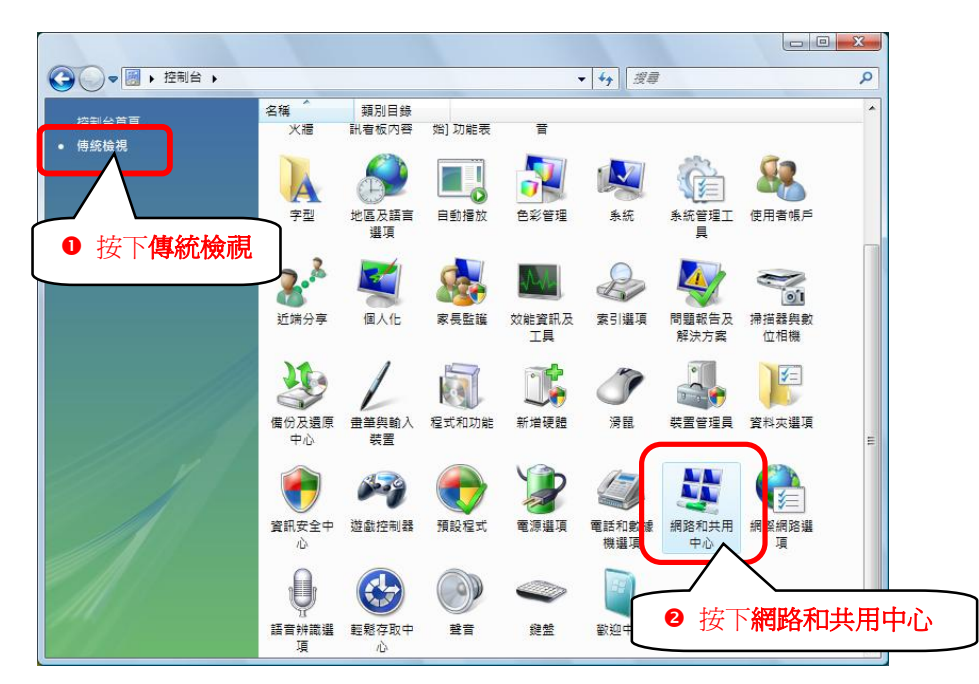

Version 2.0

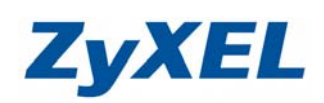

## 步驟三:請點選"連線到網路"

|                                                                                                    |                                           |                                                   |                          | x        |
|----------------------------------------------------------------------------------------------------|-------------------------------------------|---------------------------------------------------|--------------------------|----------|
|                                                                                                    | 口共用中心                                     |                                                   | <b>搜尋</b>                | P        |
|                                                                                                    | Accessed to a construction of the         |                                                   |                          |          |
| 上作                                                                                                    | 網路和共用中心                                   |                                                   |                          | 50.049   |
| 位倪电脑反映直                                                                                                    |                                           |                                                   | 檢視全幅地圖                   |          |
| 建成到的店                                                                                                    |                                           |                                                   |                          |          |
| ex.cs xiingha<br>答7 1组                                                                                                    | 100                                       |                                                   |                          |          |
| 按下連線到網路                                                                                                    | USER-P<br>(這部電服                           | ℃ 網路<br>≝)                                        | 網際網路                     |          |
|                                                                                                    |                                           |                                                   |                          |          |
|                                                                                                    | 🦣 網路 (公用網路)                               |                                                   | 自訂                       |          |
|                                                                                                    | 存取                                        | 本機和網際網路                                           |                          |          |
| 10                                                                                                    | 連線                                        | 區域連線                                              | 檢視狀態                     | E        |
| 11/4                                                                                                    |                                           |                                                   |                          |          |
| All Sta                                                                                                    | 33 共用 <b></b>                             |                                                   | 0                        | e        |
| 11111111                                                                                                    | 網路探察                                      | ◎ 願閉.                                             | $\overline{\mathbf{v}}$  |          |
| 2149 Y -                                                                                                    | 福案分享催限設定                                  | ◎ 開閉                                              | $\mathbf{v}$             |          |
|                                                                                                    | 公用資料夾共用                                   | <ul> <li>● 開閉</li> <li>● 開閉</li> </ul>            | $\bigotimes$             |          |
|                                                                                                    | 印表機共用                                     | ◎ 關閉(尚未安裝印表機)                                     | $\bigotimes$             |          |
| 15.000                                                                                                    | 以密碼保護的共用                                  | ◎ 啟動                                              | <b>()</b>                |          |
| Windows 防火牆                                                                                                    | 煤體共用                                      | ◎ 顧閉                                              | ۲                        |          |
| 網際網路運頂                                                                                                    | 顯示我開放共用的所有檔案                              | 案與資料夾                                             |                          |          |
|                                                                                                    | 顯示此電腦上所有共用的結                              | 網路資料夾                                             |                          | +        |
|                                                                                                    |                                           |                                                   |                          |          |
|                                                                                                    |                                           |                                                   |                          |          |
|                                                                                                    | 1                                         |                                                   |                          | <u> </u> |
| 🕢 👩 連續到級敗                                                                                                    |                                           |                                                   |                          | ٤        |
| 🕞 🔮 連線到網路                                                                                                    |                                           |                                                   |                          | 3        |
| 🕢 🕸 連線到網路                                                                                                    |                                           |                                                   |                          | <u>.</u> |
| 梁 連線到網路     選取要連線的網路                                                                                                    | Å                                         |                                                   |                          |          |
| 建線到網路     選取要連線的網路     選取要連線的網路                                                                                                    | 名                                         |                                                   | <b>一回</b> ×<br>正常狀況下,會顯示 |          |
| <ul> <li>         ·</li></ul>                                                                                                    | 各                                         | •                                                 | 正常狀況下,會顯示<br>附近基地台的名稱    |          |
| <ul> <li>         · · · · · · · · · · · · · · ·</li></ul>                                                                                                    | 答                                         |                                                   | 正常狀況下,會顯示<br>附近基地台的名稱    |          |
| <ul> <li>         ·</li></ul>                                                                                                    | 各                                         | ▼                                                 | 正常狀況下,會顯示附近基地台的名稱        |          |
| <ul> <li>● 望 連線到網路</li> <li>選取要連線的網路</li> <li></li></ul>                                                                                                    | 各                                         | •<br>的網路                                          | 正常狀況下,會顯示附近基地台的名稱        |          |
| <ul> <li>● 望 連線到網路</li> <li>選取要連線的網路</li> <li>         顕示 所有     </li> <li>         W         Zy×EL     </li> </ul>                                                                                                    | 各                                         | ▼<br>n網路                                          | 正常狀況下,會顯示<br>附近基地台的名稱    |          |
| <ul> <li>● </li> <li>● </li> <li< td=""><td>各</td><td>▼<br/>約網路</td><td>正常狀況下,會顯示附近基地台的名稱</td><td></td></li<></ul>                                               | 各                                         | ▼<br>約網路                                          | 正常狀況下,會顯示附近基地台的名稱        |          |
| <ul> <li>● 望 連線到網路</li> <li>選取要連線的網路</li> <li></li></ul>                                                                                                    | 各                                         | •<br>的網路                                          | 正常狀況下,會顯示附近基地台的名稱        |          |
| <ul> <li>● </li> <li>● </li> <li< td=""><td>名<br/>————————————————————————————————————</td><td>▼<br/>的網路</td><td>正常狀況下,會顯示<br/>附近基地台的名稱</td><td></td></li<></ul> | 名<br>———————————————————————————————————— | ▼<br>的網路                                          | 正常狀況下,會顯示<br>附近基地台的名稱    |          |
| <ul> <li>● ● 連線到網路</li> <li>選取要連線的網路</li> <li>         題示 所有     </li> <li>         至 又yXEL     </li> </ul>                                                                                                    | 各                                         | ▼<br>約網路                                          | 正常狀況下,會顯示附近基地台的名稱        |          |
| <ul> <li></li></ul>                                                                                                    | 各                                         | ▼<br>n網路                                          | 正常狀況下,會顯示附近基地台的名稱        |          |
| <ul> <li>● ● 連線到網路</li> <li>選取要連線的網路</li> <li>         題示 所有     </li> <li>         至 又yXEL     </li> </ul>                                                                                                    | 各                                         | ▼<br>的網路                                          | 正常狀況下,會顯示附近基地台的名稱        |          |
| <ul> <li>● ● 連線到網路</li> <li>選取要連線的網路</li> <li>照示 所有</li> <li>● ZyXEL</li> <li>● 設定連線或網路</li> </ul>                                                                                                    | 各                                         | ▼<br>か網路                                          | 正常狀況下,會顯示附近基地台的名稱        |          |
|                                                                                                    | 各                                         | •<br>的網路                                          | 正常狀況下,會顯示<br>附近基地台的名稱    |          |
|                                                                                                    | 各                                         | ▼<br>り網路                                          | 正常狀況下,會顯示附近基地台的名稱        |          |
| <ul> <li>● ● 連線到網路</li> <li>選取要連線的網路</li> <li>照示 所有</li> <li>● ② ZyXEL</li> <li>● ② Babaan</li> <li>● ③ Babaan</li> <li>● ③ Babaan</li> <li>● ③ Babaan</li> <li>● ③ Babaan</li> <li>● ○ ○ ○ ○ ○ ○ ○ ○ ○ ○ ○ ○ ○ ○ ○ ○ ○ ○ ○</li></ul>                                                                                                    | 各<br>無安全性的                                | <ul> <li>         ・         ・         ・</li></ul> | 正常狀況下,會顯示附近基地台的名稱        |          |

Version 2.0

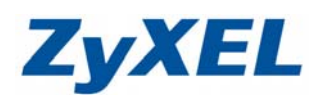

**步驟四:**如您的電腦無法顯示圖❶的畫面,而爲圖❷的畫面時,請您直接參考下述步驟操作設定。 2

| ◎ 愛 連線到網路                                    |            |
|----------------------------------------------|------------|
| Windows 找不到任何網路                              |            |
|                                              | <b>4</b> 4 |
| Windows 我不到任何網路。                             |            |
| 檢視網路電腦及裝置                                    |            |
|                                              |            |
| 診斷為何 Windows 找不到任何網路<br>設定連線或網路<br>開啟網路和共用中心 |            |
|                                              | 連線(Q) 取満   |

### 啓動 Wireless Zero Configuration 服務

步驟一:請先將圖❷畫面關閉。

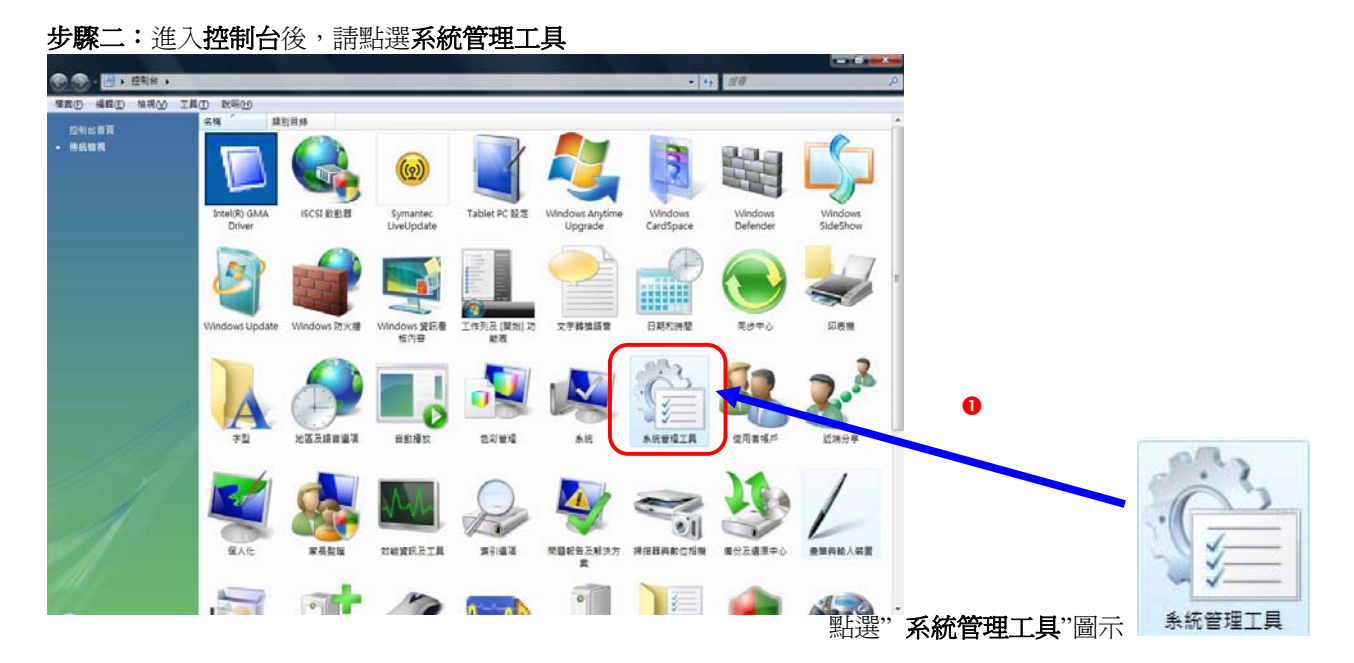

Version 2.0

**ZyXEL** 

| 步驟三:開啓 <b>服務</b>                                                                                                    |                                                                                                    | 2<br><u> </u>                                                                                                    |                      |            |
|----------------------------------------------------------------------------------------------------|----------------------------------------------------------------------------------------------------|----------------------------------------------------------------------------------------------------|----------------------|------------|
| 服務<br>提徑<br>2 KB<br>,在 WI                                                                                                    | LAN AutoConfig 名稱上招                                                                                                    | 新有工作(<br>重新整理(<br>内春(R)<br>説明(H)                                                                                                    | 。<br>步<br>按下啓動       | ,請讓系統進行更新圖 |
| Q。服務<br>檔案(F) 執行(A) 檢視(V) 說明(H)<br>④ ● ● [ ] □ ② ③ 】 【 ] ■ ● ■ Ⅱ ■ ▶                                                                                             |                                                                                                    |                                                                                                    |                      |            |
| <ul> <li>服務(本機)</li> <li>服務控制</li> <li>服務控制</li> <li>Windows 正智試在 本機電話 啟動下列服務</li> <li>WLAN AutoConfig</li> <li>開閉(C)</li> <li>在 WLAN AutoConfig 選項上按</li> </ul> | 工     描述 状態       Conne     可做       日本     日本       中     月描       中     F       管     日本       中     F       管     日本       中     F       管     日本       中     F       管     日本       中     F       管     日本       Event C     這個       Event L     這個       Event L     這個       Event L     這個       Windows Firewall     Win       Windows Installer     新增       Windows Manag     提供       日載動     右       右     女 | 飲動類型 登入身分<br>手動 Local Ser<br>自動 Local Sys<br>自動 Local Sys<br>手動 Local Sys<br>手動 Local Ser<br>自動 Local Ser<br>自動 Local Ser<br>自動 Local Sys<br>自動 Local Sys<br>自動 Local Sys |                      |            |
| WLAN AutoConfig                                                                                                    | 此服務會列<br>Provides p                                                                                                    | 自動 L<br>手動 L                                                                                                    | ocal Sys<br>ocal Sys |            |
| ●                                                                                                    | Windows Remot Win<br>Windows Search<br>Windows Search<br>Windows Update<br>Windows Update<br>Windows Update<br>WinHTTP Web Pr Win<br>Windo AutoConfig<br>Wirod AutoConfig<br>WUAN AutoConfig<br>WWIPerformanc<br>WithPerformanc<br>WithPerformanc<br>Workstation<br>梁立<br>已啟動<br>梁直動 LiveUpdate<br>管理<br>已啟動                                                                                                    | 日勤<br>日勤(延… Local Sys<br>手動 Local Ser<br>手動 Local Sys<br>手動 Local Sys<br>日動 Local Sys<br>日動 Local Sys<br>日動 Local Sys                                                     |                      |            |

### 步驟四:當系統更新成功後,請回到控制台→網路和共用中心→連線到網路

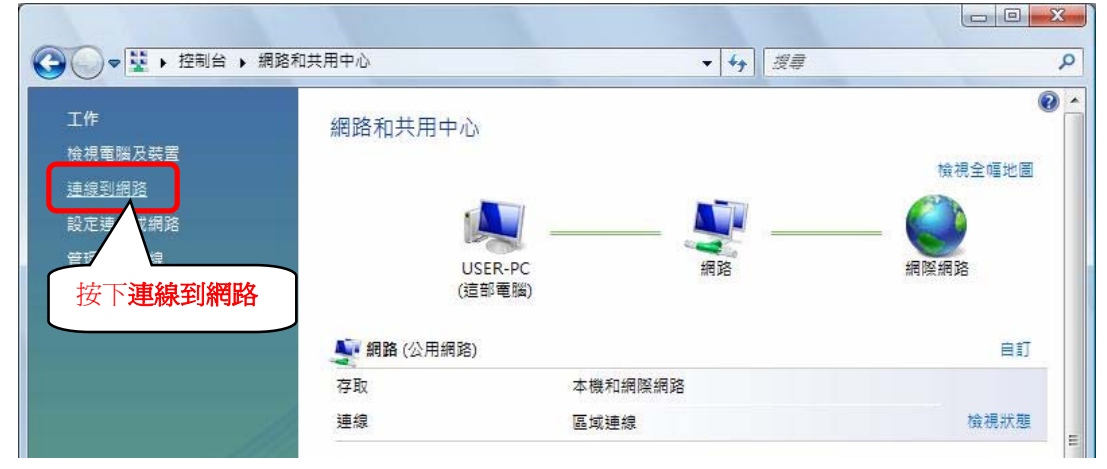

Version 2.0

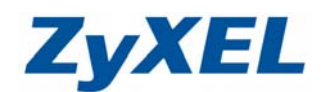

步驟五:點選您的基地台名稱(SSID,如:ZyXEL)→請點選"連線"(若您的基地台有設加密,請跳至步驟七)

| → 整 連線到網路                                 |            |
|-------------------------------------------|------------|
| 選取要連線的網路                                  |            |
| 顯示                                        | <b>4</b> 9 |
| L ZyXEL 無安全性的網路                           | llee.      |
| ● 選擇 ZvXEL                                |            |
|                                           |            |
| 設定連续武爆攻                                   |            |
| ■ 「「」 「」 「」 「」 「」 「」 「」 「」 「」 「」 「」 「」 「」 | _          |
| 連線(2)                                     | 取消         |

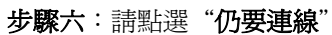

| → 😨 連線到網路                                |    |
|------------------------------------------|----|
| ZyXEL 是不安全的網路                            |    |
| 仍要連線( <u>C</u> )<br>透過此網路傳送的資訊可能會被其他人看見。 |    |
| → 連線到不同網路( <u>O</u> ) 點選仍要連線             |    |
|                                          |    |
|                                          |    |
|                                          | 取消 |

Version 2.0

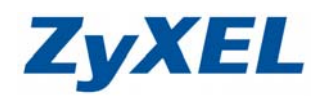

步驟七:若您的基地台有設密碼,請輸入您所設定的網路加密金鑰(建議勾選"**顯示字元**")→輸入完成後請點選"連 線"

| ④ 型 連線到網路                                                |
|----------------------------------------------------------|
| 輸入 ZyXEL 的網路安全性金鑰或複雜密碼<br>設定網路的人員可以提供您金鑰或複雜密碼。           |
| 安全性金鑰或複雜型 <ul> <li>輸入與您基地台設定相同</li> <li>的金鑰</li> </ul>   |
| ☑ 顯示字元 2 按下 顯示字元                                         |
| 如果您有 <u>USB快閃磁碟機</u> ,且其具有 ZyXEL 的網路設定,請立即將它插入。   ● 按下連線 |
| 連線 取消                                                    |

**步驟八**:正在進行連線

| 🕞 🕎 連線到網路   |    |
|-------------|----|
| 正在連線到 ZYXEL |    |
|             |    |
|             |    |
|             |    |
|             |    |
|             | 取消 |

Version 2.0

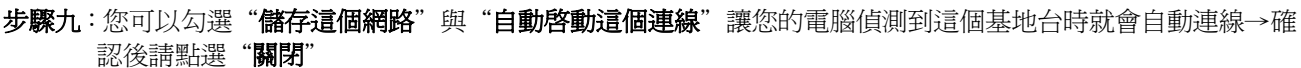

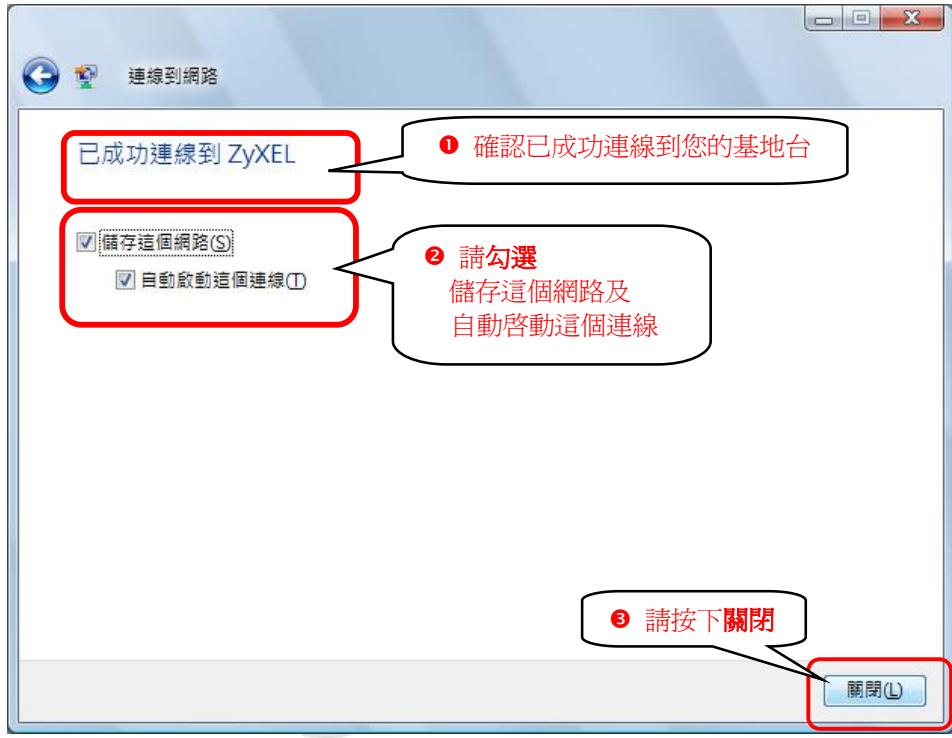

步驟十:請點選"管理網路連線"

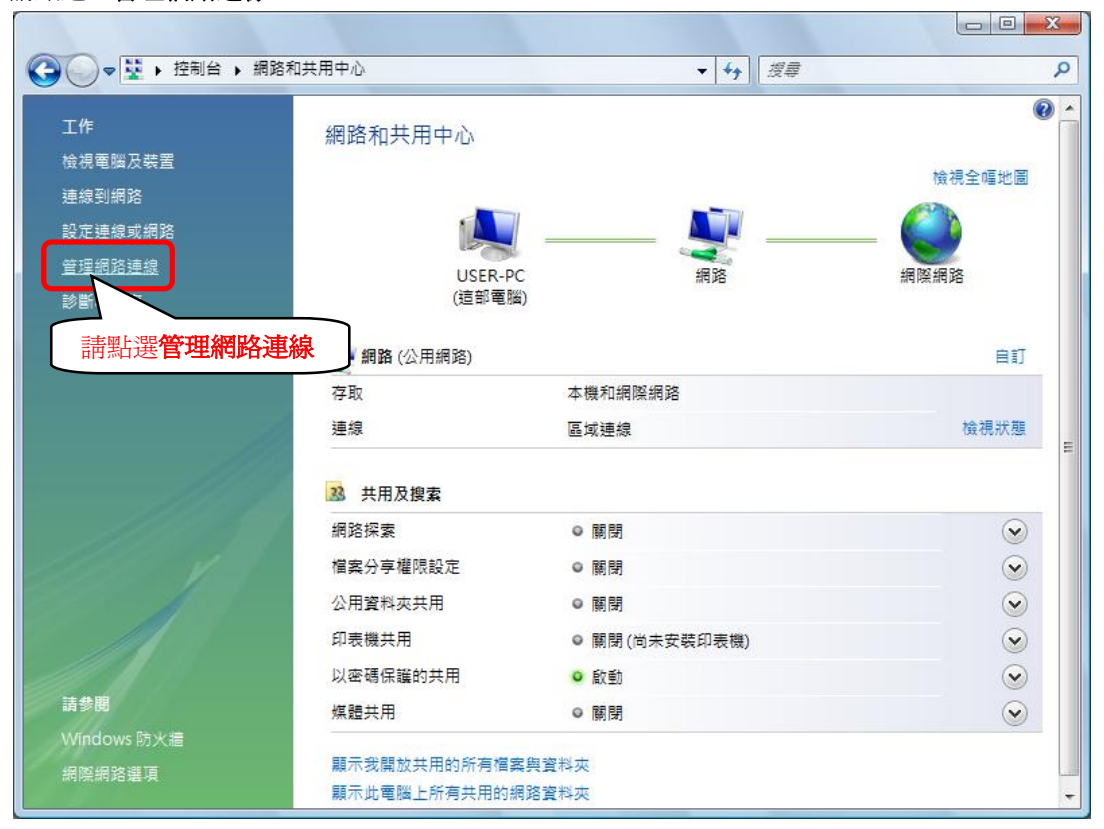

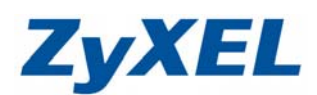

Version 2.0

步驟十:請在**無線網路連線**上點選**滑鼠右鍵**→請點選"狀態"

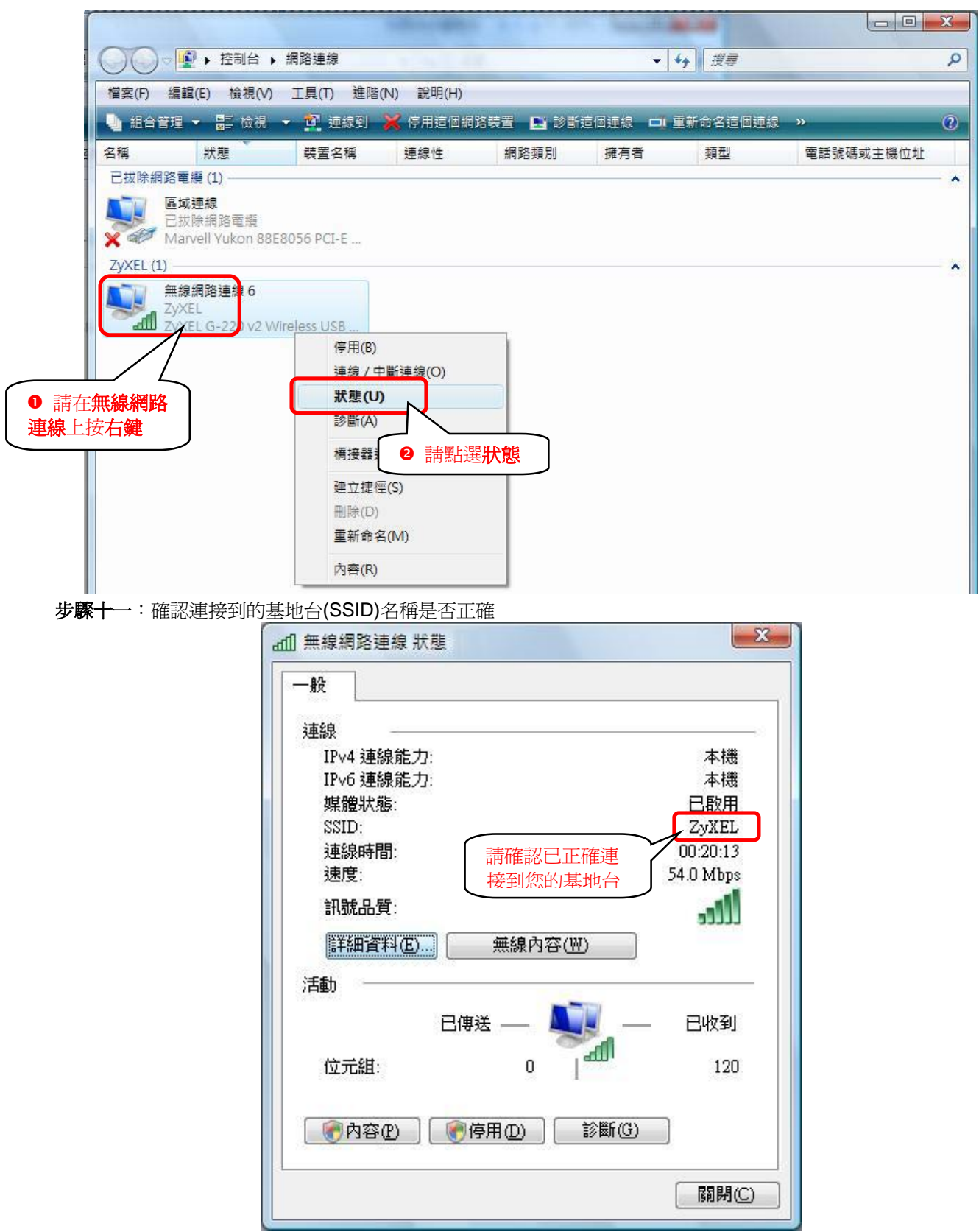

ZyXEL